Per effettuare il pagamento con i coupon acquistati sul Negozio On Line come devo fare?

Dopo aver selezionato i libri da acquistare clicca su

INSERISCI I LIBRI SELEZIONATI NEL CARRELLO

compare il riepilogo dei libri ad acquistare, il relativo costo, lo sconto e il valore in buoni acquisto accumulati.

| e c'é. Multimedia. Vol. unico. Con dossier Bibbia e Chie<br>ele Genisio,<br>etti Scuola<br>9302557<br>co<br>n 3 giorni<br>i multimediale.blu. Con fascicolo costruire competenze                 | esa. Con espansione online € 21,10                                                                                                    | 1 🗸                                                                                                    |
|----------------------------------------------------------------------------------------------------|----------------------------------------------------------------------------------------------------|----------------------------------------------------------------------------------------------------|
| multimediale.blu. Con fascicolo costruire competenze                                                                                                    | di matematica Con Tutor Con 6 40 30                                                                                                    |                                                                                                    |
| e onine. Vol. 2<br>mo Bergamini, Graziella Barozzi,<br>chelli<br>8736345<br>co<br>n 1 giorno<br>scolastici nuovi ordinati hai diritto a un Buono acquisto di €<br>lo sconto dedicato ai Soci ALI | 9,21.                                                                                                    |                                                                                                    |
|                                                                                                    | Totale prodotti<br>Sconto<br>Costi di consegna                                                                                                    | € 61,40<br>€ 4,91<br>€ 2,90                                                                                                    |
| sti<br>e i<br>uto                                                                                                    | stinchelli<br>808736345<br>stico<br>e in 1 giorno<br>bri scolastici nuovi ordinati hai diritto a un Buono acquisto di e<br>uto lo sconto dedicato ai Soci ALI<br>Se p | stinchelli<br>808736345<br>stico<br>e in 1 giorno<br>bri scolastici nuovi ordinati hai diritto a un Buono acquisto di € 9,21.<br>uto lo sconto dedicato ai Soci ALI<br>Totale prodotti<br>Sconto<br>Costi di consegna<br>Totale<br>Se possiedi un buono acquisto o un codice offerta s<br>Se possiedi un codice 18app o Carta del Docente proc |

ATTENZIONE: per il pagamento con voucher non utilizzare la casella sopra <sup>(</sup> esposta bensì clicca su "Procedi all'acquisto" e comparirà una nuova videata dove ti verrà richiesta la modalità di pagamento.

| Scegli la modalità di pagamento                                                                                             |
|----------------------------------------------------------------------------------------------------|
| Inserisci una nuova carta di credito                                                                                        |
| Pagamento in contrassegno (solo per spedizioni in Italia, San Marino e Città del Vaticano)                                  |
| PayPar Pagamento tramite conto Paypal                                                                                       |
| Buono Dote Scuola                                                                                                    |
| e possiedi un Buono Dote Scuola spunta questa selezione. Leggi qui i Termini di utilizzo                                    |
| Pagamento con Buono Dote Scuola                                                                                             |
| Bonus 18app                                                                                                    |
| e possiedi il Bonus cultura 18app spunta questa selezione. Leggi qui i <u>Termini di utilizzo</u><br>Pagamento con Bonus 18 |
| Carta del Docente                                                                                                    |
| e possiedi la Carta del Docente spunta questa selezione. Leggi qui i Termini di utilizzo.                                   |
| Pagamento con Carta del Docente                                                                                             |
| Voucher Libraccio.it                                                                                                    |
| e possiedi un voucher Libraccio.it scrivi qui il codice per usufruire del credito. Termini di utilizzo                      |
| ✓ Utilizza il tuo credito € 9,41 in questo ordine. Estratto conto del tuo credito                                           |
| Inserisci il Vouche                                                                                                    |
|                                                                                                    |

Inserisci in questa casella il codice dei voucher acquistati sul Negozio On Line (per ogni codice clicca il tasto "Inserisci il Voucher")